# 金門航空站聯合候補系統

#### 線上登記操作手冊

### 線上候補登記規定

1. 線上候補登記時間為每日上午7時15分起至末班機起飛止(現場登記為每日上午7時起至末班機起飛)。

- 2. 線上候補登記網址: https://standby.kma.gov.tw/。
- 線上登記候補時,每次登記候補人數不得超過6人,於候補系統輸入姓名後(未滿2足歲免填),由電腦 產生序號(上含姓名、身分證字號等個資),補位唱號時若系統所登載之候補資料與旅客身分證件資料 不符者,視為無效。
- 4. 取消線上登記候補規定:
- 於『過號』前得隨時取消登記,不列入違規記點。避免航空公司無效叫號過多,影響叫號作業與補位 效率,登記(含隨行旅客),若經唱名或唱號,不在現場則視為『過號』,採線上登記者,若過號則以 違規乙次計算。
- 違規停止使用24小時
- 停權期間,則需到現場辦理登記。
- 5. 登記序號不保留,翌日需重新登記候補,遇有特殊日時段,得保留登記序號持續有效,免重新登記候補。
- 特殊日時段:大量旅客滞留、霧鎖機場及春節等。
- 平常日時段:除上述日子以外時段。

#### 候補登記操作說明1

- 1. 登記人數確認
  - 若登記候補一人以上,請點選增加人數, 一次最多可登記六人。
- 2. 輸入旅客身分證號
  - 證號格式錯誤會顯示X,正確會顯示V。
- 3. 輸入旅客姓名。
- 4. 選擇是否需要協助。
  - 提供旅客視覺、聽覺、認知或行動不便及外籍旅客的協助
- 5. 輸入E-MAIL後,點選寄送驗證信。
- 6. 到信箱確認是否有收到驗證碼。
- 7.填寫驗證碼。
- 8. 點選驗證即可。

|                                               | Contraction of Contraction of Contra |           |  |      |   |  |  |
|-----------------------------------------------|----------------------------------------------------------------------------------------------------|-----------|--|------|---|--|--|
| 身分詞                                           | 證號1:                                                                                                    | 請輸入身分證號1  |  | 增加人數 |   |  |  |
| 旅客如                                           | 姓名1:                                                                                                    | 請輸入旅客姓名1  |  |      |   |  |  |
| 需要技                                           | 劦助1: (                                                                                                    |           |  |      |   |  |  |
| E-N                                           | MAIL :                                                                                                    | 請輸入E-MAIL |  | 寄送驗證 | 唐 |  |  |
| 驗                                             | 讀碼:                                                                                                    | 請輸入驗證碼    |  | 驗證   |   |  |  |
| 主要航班:(必選、單選)<br>● 臺北 ● 臺中 ● 嘉義 ● 臺南 ● 高雄 ● 澎湖 |                                                                                                    |           |  |      |   |  |  |
|                                               |                                                                                                    |           |  |      |   |  |  |
| 航空公司:    ■ 立榮航空公司 ■ 華信航空公司                    |                                                                                                    |           |  |      |   |  |  |
| 選擇立榮VIP: ● 無 ○ 領袖卡 ○ 菁英卡 ○ 鑽石卡 ○ 金卡           |                                                                                                    |           |  |      |   |  |  |
| 選擇華信VIP: ● 無 ○ 晶鑽卡 ○ 翡翠卡 ○ 金卡                 |                                                                                                    |           |  |      |   |  |  |
|                                               |                                                                                                    |           |  |      |   |  |  |

### 候補登記操作說明2

1. 選擇主要航班

選擇主要目的地,只能單選

2. 選擇次要航班(可不選)

選擇次要目的地,可以複選

3. 選擇航空公司

4. 選擇是否具有VIP身份

5.送出

| 身分證號1:                                          | 請輸入身分證號1                               |  | 增加人數  |  |  |  |
|-------------------------------------------------|----------------------------------------|--|-------|--|--|--|
| 旅客姓名1:                                          | 請輸入旅客姓名1                               |  |       |  |  |  |
| 需要協助1:                                          |                                        |  |       |  |  |  |
| E-MAIL :                                        | 請輸入E-MAIL                              |  | 寄送驗證信 |  |  |  |
| 驗證碼:                                            | 請輸入驗證碼                                 |  | 驗證    |  |  |  |
| ·要航班:(必選、單選)<br>● 臺北 ● 臺中 ● 嘉義 ● 臺南             | <ul> <li>● 高雄</li> <li>● 澎湖</li> </ul> |  |       |  |  |  |
| (要航班: (非必選、多選)<br>■ 臺北 ■ 臺中 ■ 嘉義 ■ 臺南 ■ 高雄 ■ 澎湖 |                                        |  |       |  |  |  |
| 空公司:<br>空公司:<br>立榮航空公司 🗖 華信航空公司                 |                                        |  |       |  |  |  |
| 擇立榮VIP: ● 無 ○ 領袖卡 ○ 菁英卡 ○ 鑽石卡 ○ 金卡              |                                        |  |       |  |  |  |
| 揮華信VIP: ● 無 ○ 晶鑽卡 ○ 翡翠卡 ○ 金卡<br>送出              |                                        |  |       |  |  |  |

## 候補狀態

點選候補總表

可以知道目前候補

1. 叫號號碼
 2. 登記人數

3. 現場等待人數

4. 後續班次數

5. 各航線補上人數

臺南

高雄

立榮

立榮

華信

13

🌆 🥵 🏶 聯合候補系統 候補總表 候補登記 候補查詢與修改 查詢人數:11027348 今日查詢:952 查詢日期: 2024/08/10 候補進度 登記候補人數 現場等待人數 後續班次數 目的地 航空公司 已叫號碼 補上人數 立榮 10 3 5 臺北 10 補上明細 華信 20 2 5 立榮 3 3 臺中 3 補上明細 華信 7 3

4 補上明細

0 補上明細

2

4

2

候補查詢

1. 點選候補查詢與修改

2. 輸入身分證號

可查詢已登記的資料,如候補序

號與候補順位

#### 候補登記 | 候補總表 | 候補查詢與修改 身分證號: 請輸入身分證號 證號查詢 E-MAIL: 欲取淌必須驗證Email信箱 請輸入E-MAIL 驗證碼: 驗證 請輸入驗證碼 地點 航空公司 候補序號 姓名 證件號碼 狀態 貴賓卡 候補順位 登錄時間 取消 臺北 立榮航空 測\*帳號 11 W10\*\*\*3456 等待 6 2023/12/20 取消 臺北 華信航空 測\*帳號 W10\*\*\*3456 6 11 等待 2023/12/20

取消候補

1. 輸入身分證號

2. 輸入E-MAIL

點選驗證碼後,到信箱收取驗證碼

3. 輸入驗證碼

4. 點選取消

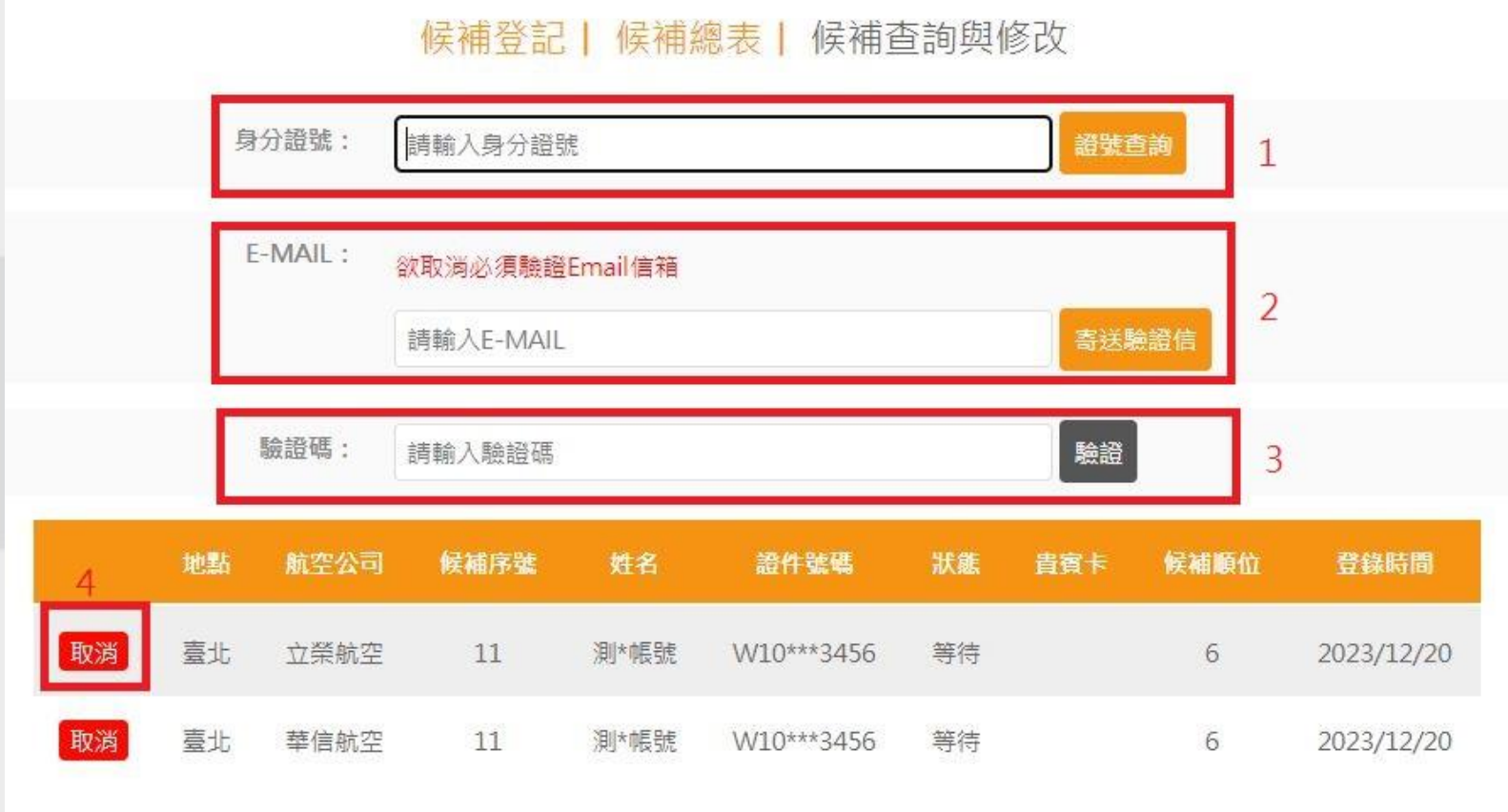

聯絡資訊

若有操作問題, 請電洽082-313694、082-322381、082-322380 將有專人為你服務